## Instructions for 2024 Raiders Full season members to download their game-by-game mobile tickets.

- You can only download your mobile tickets using a mobile device. If you have an iPhone you will need to ensure you can locate the wallet app, if you have an android, ensure you have the 'passes' app downloaded.
- Mobile Tickets can be downloaded and added up until kick off on the day if your Membership was purchased prior to 5pm the day before.
- You will only need to download your tickets if your membership card has not yet arrived or lost, or you are lending them to someone else. Your membership card should be used as the main point of access into the game.
- Reminder that only Ticketed members have the ability to print their tickets off online.
  - 1. Login At <u>https://am.ticketmaster.com/canberraraiders/</u> And sign into your Ticketmaster account

| AA â am.ticketmaster.com ♂<br>■                                                                            | Sign In to Canberra Raiders<br>Powered by <b>Bicketmaster</b>                                                                                                    |
|----------------------------------------------------------------------------------------------------|----------------------------------------------------------------------------------------------------|
| Welcome to the<br>MyRaiders Account                                                                        | Important Account Update     You can now use the same email and possword for both     your Canberro Raident ticket account and your     Ticketmater account     Canberro Raiders ticket holder? Use your existing email to     sign in and update your possword if prompted.     New here? Use your Ticketmather mail and possword. |
| MyRaiders Account is your own<br>personal online account and your way<br>to manage your Membership quickly | Learn More Email Address Tras fields to required.                                                                                                    |
| and easily.                                                                                                | Password                                                                                                    |
| If you are an existing Member, simply<br>log in with your registered email<br>address and password,        | This field is required.  Remember Email Forgot Password?                                                                                                    |
| If you are a member but don't already                                                                      | By continuing past this page, you agree to the <b>Terms of Use</b> and understand that<br>information will be used as described in both the Ticketmaster <b>Privacy Policy</b> and<br><b>Canberro Raiders Privacy Policy</b> .                                                                                                    |
| click Sign In, a Sign Up button will<br>appear at the bottom of the page.                                  | New to Ticketmaster? Sign Up                                                                                                    |

**3.** Scroll Down and Select "My Events" and select which event you would like to download your tickets for.

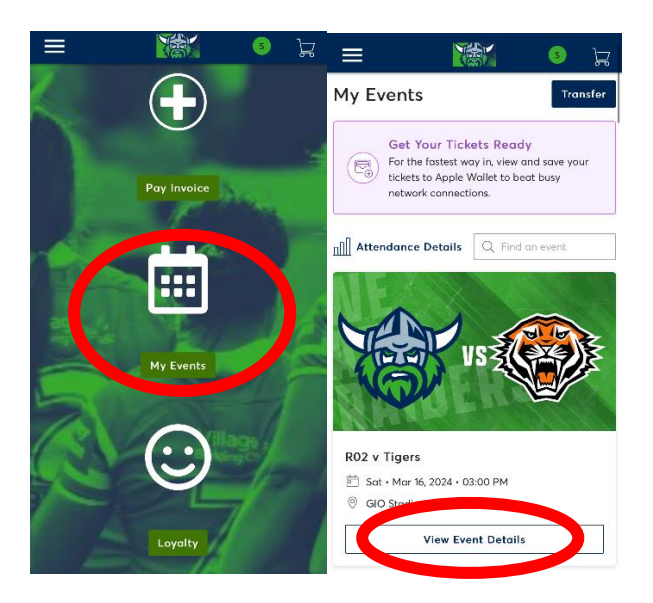

5. Once on the event page, click on the seat you wish to download.

| 🚊 am.ticketmaster.com |                                                                                                    |                              |  |  |  |  |  |  |
|-----------------------|----------------------------------------------------------------------------------------------------|------------------------------|--|--|--|--|--|--|
| ≡                     |                                                                                                    | s 🖵                          |  |  |  |  |  |  |
|                       | Get Your Tickets Ready<br>For the fastest way in, view a<br>tickets to Apple Wallet to be<br>network connections. | /<br>nd save your<br>at busy |  |  |  |  |  |  |
| My Tickets            |                                                                                                    |                              |  |  |  |  |  |  |
| Tickets               |                                                                                                    |                              |  |  |  |  |  |  |
| Ba                    | y 53, Row                                                                                                    | >                            |  |  |  |  |  |  |
| Ba                    | y 53, Row                                                                                                    | >                            |  |  |  |  |  |  |
| 🖃 Bay                 | y 53, Row                                                                                                    | >                            |  |  |  |  |  |  |
| 🖾 Ba                  | y 53, Row                                                                                                    | >                            |  |  |  |  |  |  |
| 🖃 Ba                  | y 53, Row                                                                                                    | >                            |  |  |  |  |  |  |
| Ba                    | y 53, Row                                                                                                    | >                            |  |  |  |  |  |  |

6. Once you click on your seat, all options will come up if you have multiple seats, click 'Add to Wallet', this will then give you the option to add just the one or all tickets.

| АA | ê a                                 | am.ticketmaster.                      | .com             | Ś                                                                                                    | AA        | AA am.ticketmaster.com                        |                                         | S          |
|----|-------------------------------------|---------------------------------------|------------------|----------------------------------------------------------------------------------------------------|-----------|-----------------------------------------------|-----------------------------------------|------------|
| <  | <b>RO2 v Tig</b><br>Sat • Mar 16, 2 | <b>ers</b><br>2024 • 03:00 PM - GIO   | Stadium          |                                                                                                    | < R<br>So | <b>02 v Tigers</b><br>at • Mar 16, 2024 • 03: | :00 PM - GIO Stadi                      | um         |
|    | Add t<br>+ slow                     | o Apple Wallet o<br>WiFi on the big o | and beat<br>day. | ×                                                                                                    |           | Add to Appl<br>slow WiFi or<br>Bay            | e Wallet and b<br>n the big day.<br>Row | Seat       |
|    | Bay                                 | Row                                   | Seat             |                                                                                                    |           |                                               |                                         |            |
|    |                                     |                                       |                  |                                                                                                    | Add       | d Tickets to                                  | Wallet                                  | ×          |
|    |                                     |                                       |                  | Select whether you want to add just this ticket to<br>your wallet or all 6 tickets on your account for this<br>event. |           |                                               |                                         |            |
|    |                                     |                                       |                  |                                                                                                    | L         | Add All Tic                                   | kets Ado                                | l 1 Ticket |
|    |                                     |                                       |                  |                                                                                                    |           |                                               | Apple Wallet                            |            |
|    |                                     | Add to<br>Apple Walle                 | t                |                                                                                                    |           | < 1                                           | l of 6 >                                |            |
|    |                                     | < 1 of 6 >                            | >                |                                                                                                    | -         |                                               |                                         |            |

7. A new page will open, and you will click 'Add' in the top right hand corner, these will then get added to your mobile wallet. Best to open your wallet to confirm they are there.

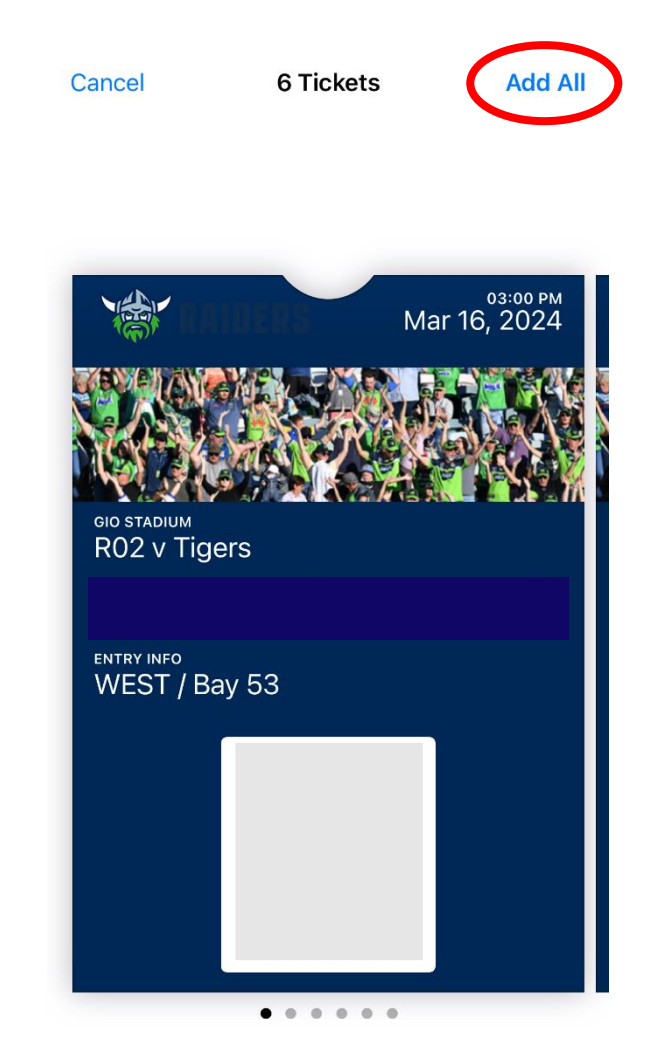